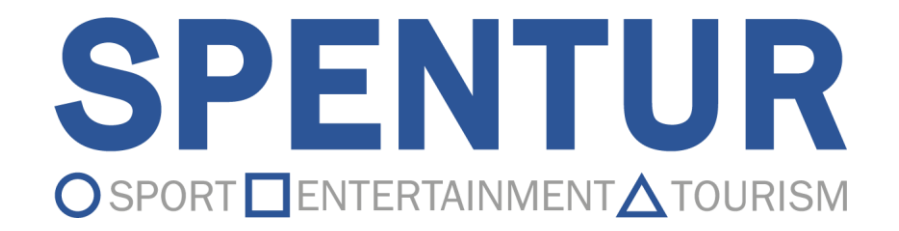

# Nuovo Management

### Primo Accesso al nuovo management

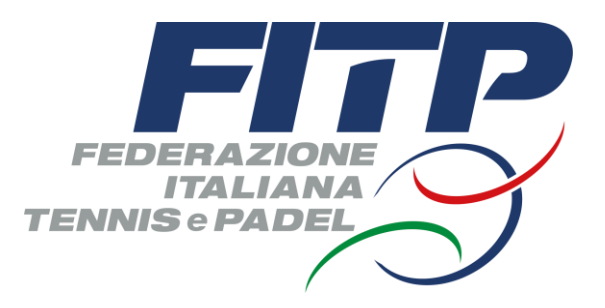

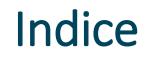

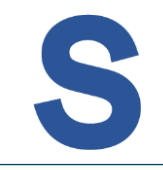

- A. Istruzioni primo accesso
- B. Recupero vecchie credenziali dimenticate Nome utente
- C. Recupero vecchie credenziali dimenticate Password

L'indirizzo web del management rimarrà: <u>https://management.federtennis.it</u>

Effettuando il primo accesso al nuovo management sarà necessario richiedere le nuove credenziali, selezionando la voce: "NON ho le nuove credenziali"

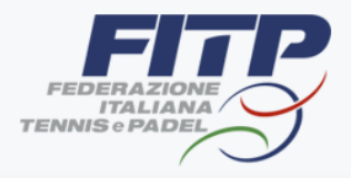

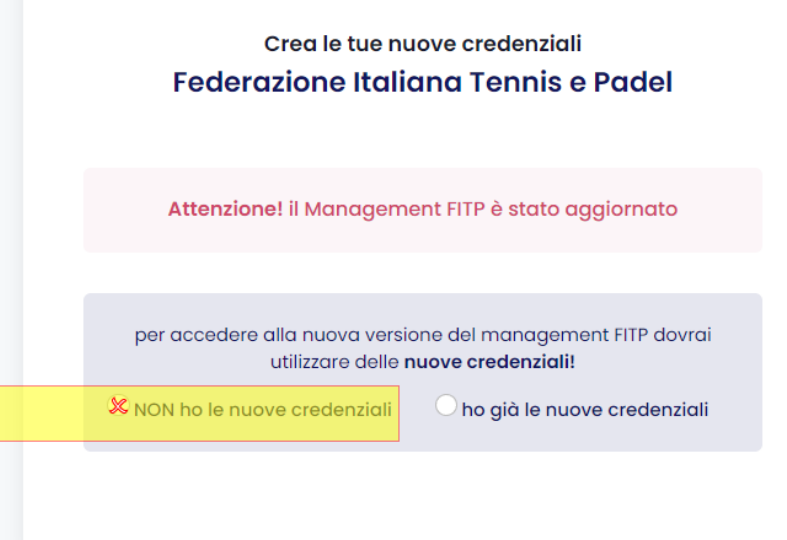

Si aprirà una finestra nella stessa pagina. In cui verrà richiesto di inserire le **vecchie credenziali** 

Inserire, quindi, le vecchie credenziali (Nome Utente e Password) negli appositi spazi e cliccare "**Continua**"

Se l'utente avesse dimenticato le vecchie credenziali potrà procedere cliccando sugli appositi link di recupero (vedi procedura a pag. 8)

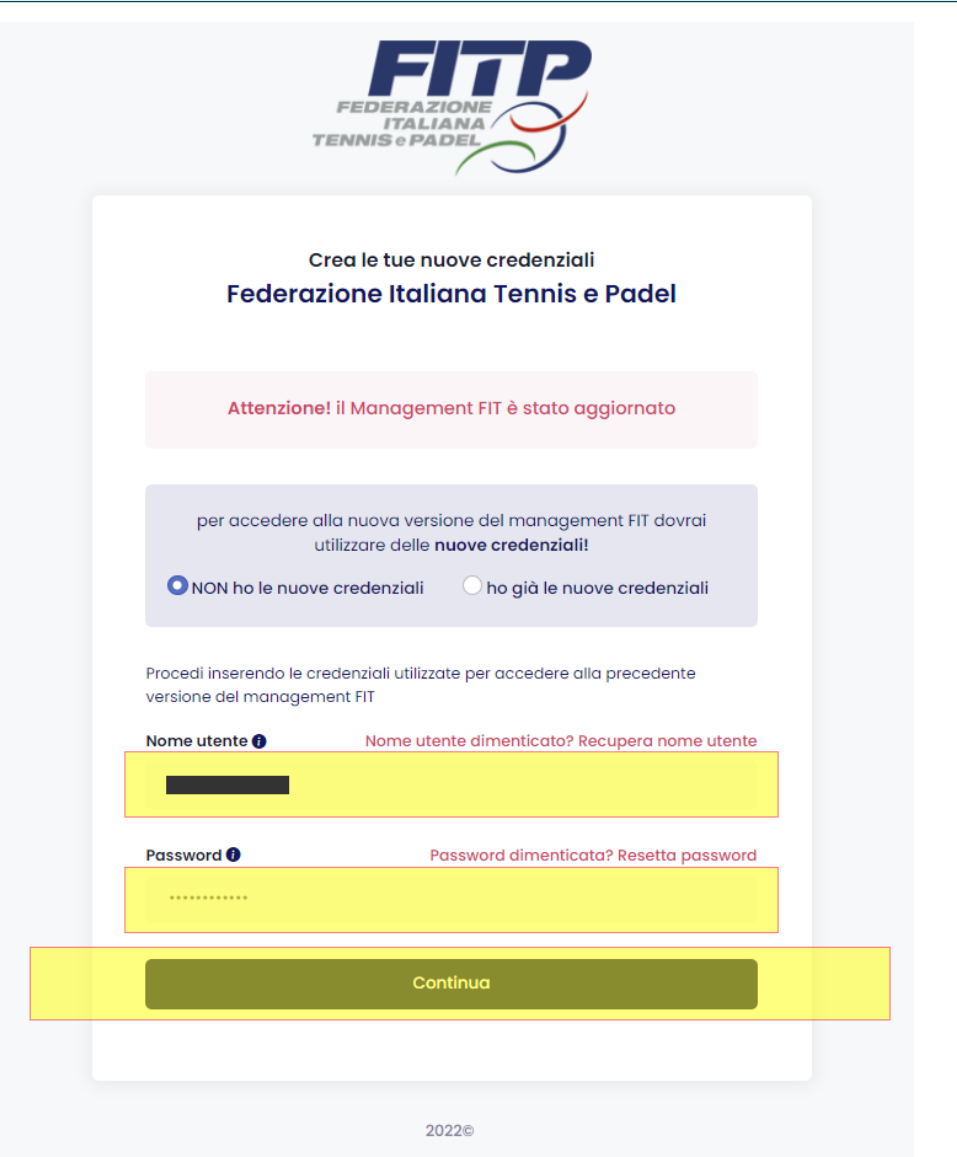

Nella schermata successiva verrà indicata la **casella email** attualmente associata all'utente. Sarà necessario reinserire un indirizzo di posta elettronica casella email, **confermando** lo stesso o inserendone uno **nuovo**.

Cliccare "Continua".

| FEDERAZIONE<br>ITALIANA<br>TENNIS © PADEL                                     |             |
|-------------------------------------------------------------------------------|-------------|
| Area Riservata<br>Federazione Italiana T<br>Padel                             | ennis e     |
| La tua mail attuale è <b>minimu i s</b><br>puoi decidere di mantenerla o di m | odificarla! |
| Email                                                                         |             |
| test@test123.it                                                               |             |
| Conferma Email                                                                |             |
| test@test123.it                                                               |             |
| Continua                                                                      |             |
|                                                                               |             |
|                                                                               |             |

2022@

Un messaggio avviserà che la casella email indicata, non potrà poi essere modificata e che diventerà il nuovo "**nome utente**" da utilizzare nei successivi accessi.

Cliccare su "**Conferma**" per attivare il nuovo account e ricevere la mail di conferma.

| FEDERAZIONE<br>ITALIANA<br>TENNIS © PADEL                                                                                                    |  |  |
|----------------------------------------------------------------------------------------------------|--|--|
| J   Sei Sicuro?   Una volta confermata la mail non potrà essere modificata.   Successivamente potrai accedere al management utilizzando la mail inserita e la password attuale. |  |  |
| Conferma                                                                                                    |  |  |
| Continua                                                                                                    |  |  |

Nella e-mail ricevuta sarà riportata la casella email da utilizzare come nome utente ed il **link** per l'accesso al **nuovo Management** 

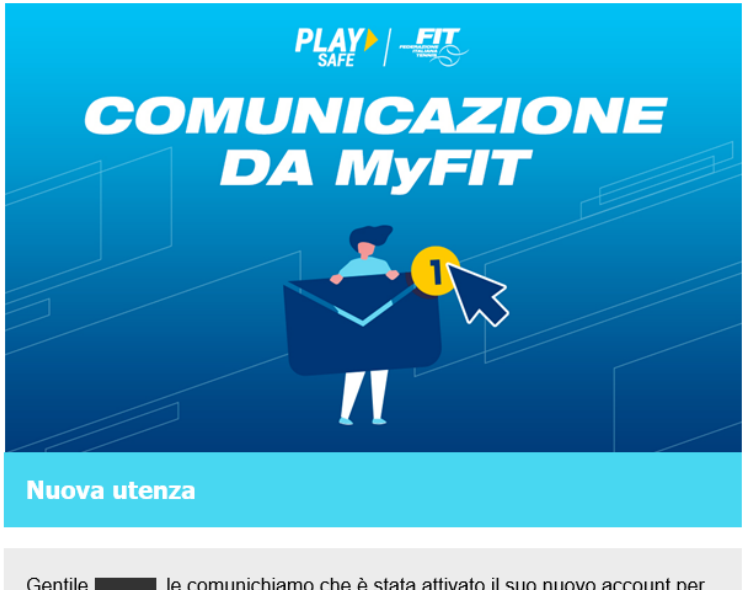

Gentile Gentile FIT Management. Utilizzando la mail con cui si è registrato : juint de la sua password potrà effettuare il login. Cordiali saluti, il team FIT.

ACCEDI AL MANAGEMENT

Federtennis

Stadio Olimpico, Curva Nord, ing. 44, Scala G, Roma, Italia 00135

Si verrà reindirizzati alla nuova area di login dove inserire la **casella email** come nome utente e la **vecchia password** già in possesso.

Cliccare quindi su "**Login**" per accedere

Ad ogni successivo accesso al management verrà presentata questa pagina di Login.

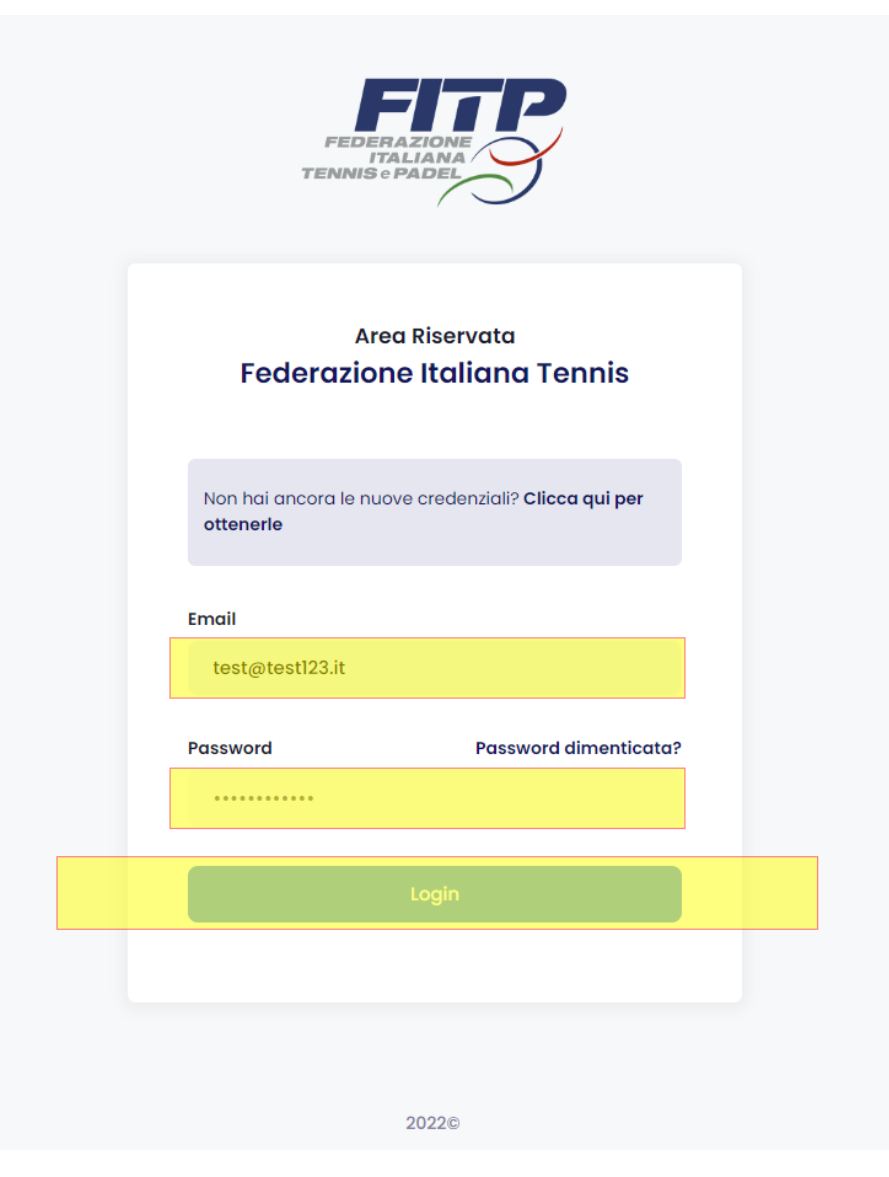

Per il recupero del nome utente in utilizzo nella precedente versione del Management cliccare sull'apposito link "Nome utente dimenticato? Recupera nome utente"

|                                                                                                    | FEDERAZIONE<br>ITALIANA<br>TENNIS e PADEL                                                                                                    |
|----------------------------------------------------------------------------------------------------|----------------------------------------------------------------------------------------------------|
| Feder                                                                                                    | Crea le tue nuove credenziali<br>azione Italiana Tennis e Padel                                                                                             |
| Attenzio                                                                                                    | one! il Management FIT è stato aggiornato                                                                                                    |
| per acceder                                                                                                 | e alla nuova versione del management FIT dovrai<br>utilizzare delle <b>nuove credenziali!</b><br>nove credenziali O ho già le nuove credenziali             |
| Procedi inserendo le<br>versione del manag                                                                  | e credenziali utilizzate per accedere alla precedente<br>gement FIT                                                                                         |
| Procedi inserendo le<br>versione del manag<br>Nome utente ()                                                | e credenziali utilizzate per accedere alla precedente<br>gement FIT<br>Nome utente dimenticato? Recupera nome utent                                         |
| Procedi inserendo le<br>versione del manag<br>Nome utente ()<br>obbligatorio                                | e credenziali utilizzate per accedere alla precedente<br>jement FIT<br>Nome utente dimenticato? Recupera nome uten                                          |
| Procedi inserendo le<br>versione del manag<br>Nome utente ()<br>obbligatorio<br>Password ()                 | e credenziali utilizzate per accedere alla precedente<br>jement FIT<br>Nome utente dimenticato? Recupera nome uten<br>Password dimenticata? Resetta passwor |
| Procedi inserendo la<br>versione del manag<br>Nome utente ()<br>obbligatorio<br>Password ()<br>obbligatorio | e credenziali utilizzate per accedere alla precedente<br>jement FIT<br>Nome utente dimenticato? Recupera nome uten<br>Password dimenticata? Resetta passwor |

S

Inserire la casella email associata al profilo di cui si ha necessità di recuperare il Nome utente e cliccare sul pulsante "Recupera"

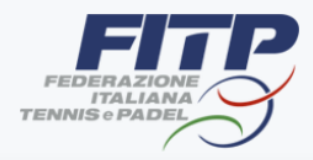

#### Recupera password Federazione Italiana Tennis e Padel

Hai dimenticato il **Nome utente** che utilizzavi per accedere alla prededente vesione del Management FIT?

inserisci l'indirizzo e-mail che utilizzavi per accedere alla precedente versione del Management FIT per recuperare il tuo nome utente!

| Indietro | Recupera |
|----------|----------|
|          |          |

2022©

S

Cliccare sul pulsante "**Chiudi**" per tornare alla schermata di login.

Nel frattempo il **"nome utente"** verrà trasmesso via mail alla casella utilizzata per il recupero.

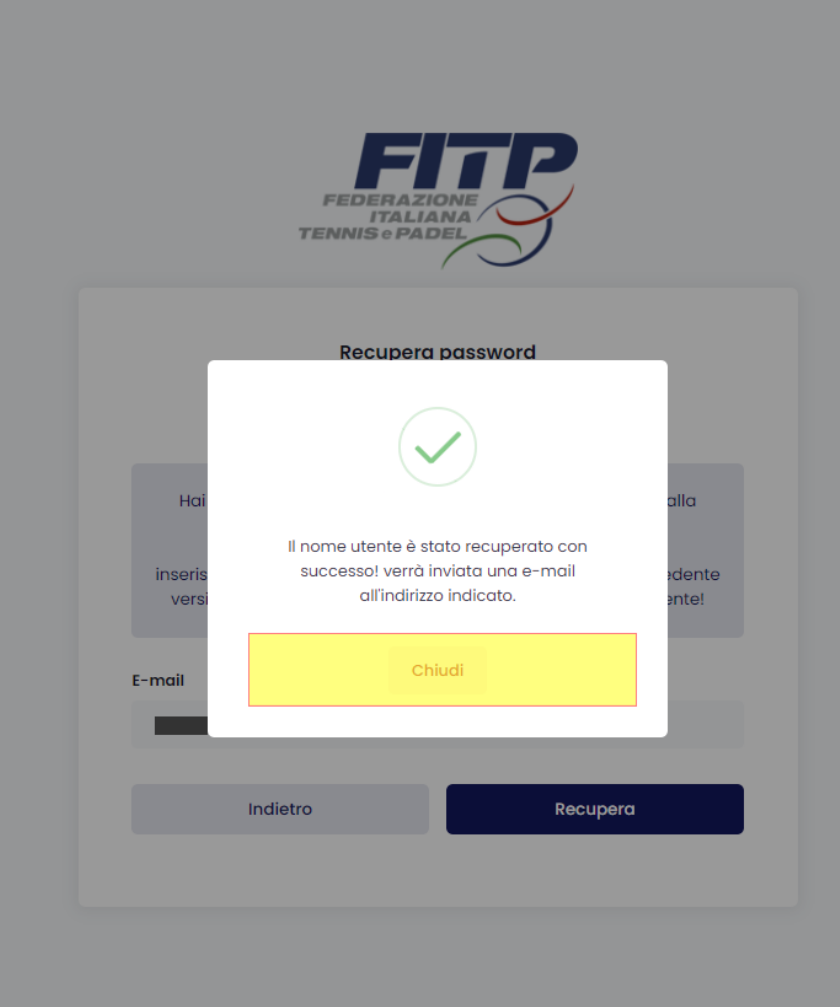

2022@

La mail ricevuta conterrà il nome utente da utilizzarsi per la creazione delle nuove credenziali.

Cliccare "Accedi al Management" per raggiungere la pagina di creazione nuove credenziali.

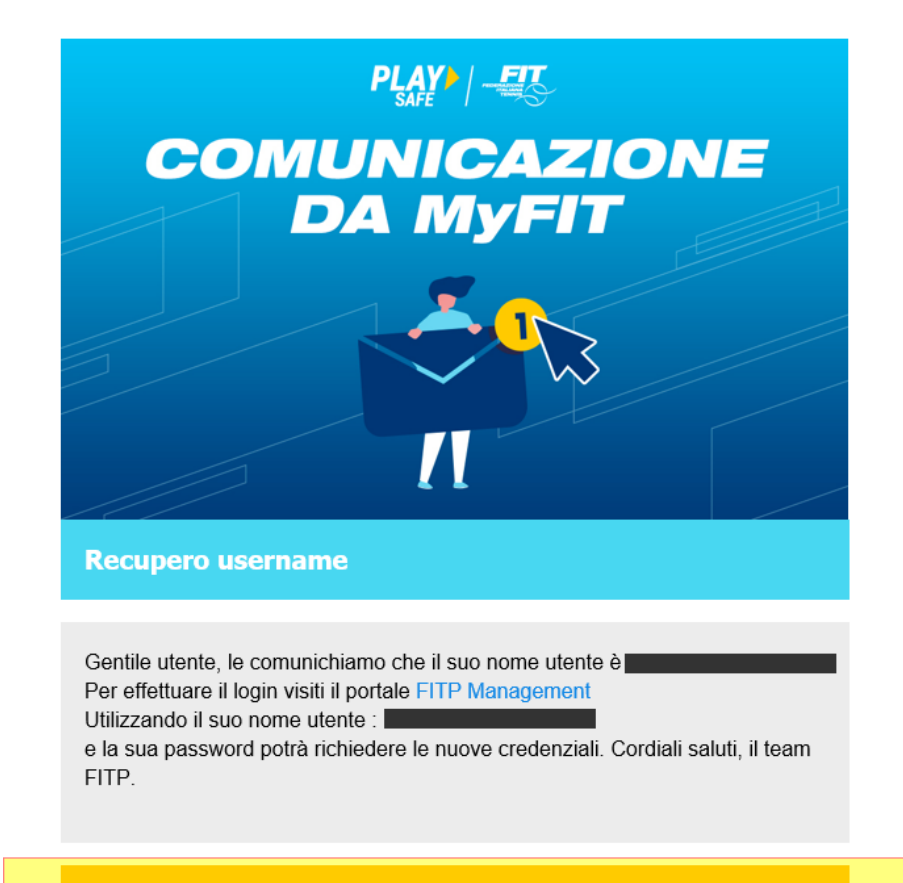

ACCEDI AL MANAGEMENT

Federtennis

Stadio Olimpico, Curva Nord, ing. 44, Scala G, Roma, Italia 00135

Per il reset della password dimenticata cliccare sull'apposito link "Password dimenticata? Resetta password"

| Federa                                         | Crea le tue nuove credenziali<br>zione Italiana Tennis e Padel                                                                              |
|------------------------------------------------|----------------------------------------------------------------------------------------------------|
| reactu                                         |                                                                                                    |
| Attenzion                                      | e! il Management FIT è stato aggiornato                                                                                                    |
| per accedere o                                 | alla nuova versione del management FIT dovrai<br>utilizzare delle <b>nuove credenziali!</b><br>ve credenziali O ho già le nuove credenziali |
| Procedi inserendo le c<br>versione del manager | redenziali utilizzate per accedere alla precedente<br>ment FIT                                                                              |
| Nome utente 🚯                                  | Nome utente dimenticato? Recupera nome utente                                                                                               |
|                                                |                                                                                                    |
| obbligatorio                                   |                                                                                                    |

## Inserire il Nome utente o la casella e-mail abbinata al profilo e cliccare "**Resetta**"

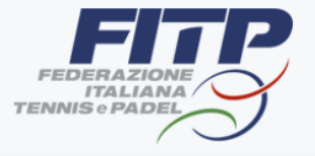

#### Recupera password Federazione Italiana Tennis e Padel

Hai dimenticato la Password che utilizzavi per accedere alla precedente versione del Management FIT?

inserendo e-mail o nome utente potrai ressettare la Password.

Resetta

Nome utente

E-mail

Indietro

2022©

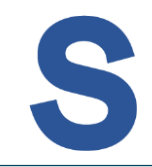

Confermare cliccando nuovamente "**Resetta**" nel nuovo messaggio di richiesta conferma

|                                  | FEDERAZIONE<br>ITALIANA<br>TENNIS e PADEL                                                                                            |          |
|----------------------------------|----------------------------------------------------------------------------------------------------|----------|
|                                  | Recupera password                                                                                                    |          |
| Ho<br>inse<br>Nome ute<br>E-mail | Sei Sicuro?<br>Procedendo la password utilizzata per<br>accedere al precedente management FIT<br>verrà resettata.<br>Resetta Annulla | a<br>rd. |
|                                  | Indietro Resetta                                                                                                    |          |
|                                  |                                                                                                    |          |
|                                  |                                                                                                    |          |

2022

Cliccare sul pulsante "**Chiudi**" per concludere la procedura.

Nel frattempo una mail contenente il link alla pagina di reinserimento password verrà trasmessa alla casella abbinata al profilo.

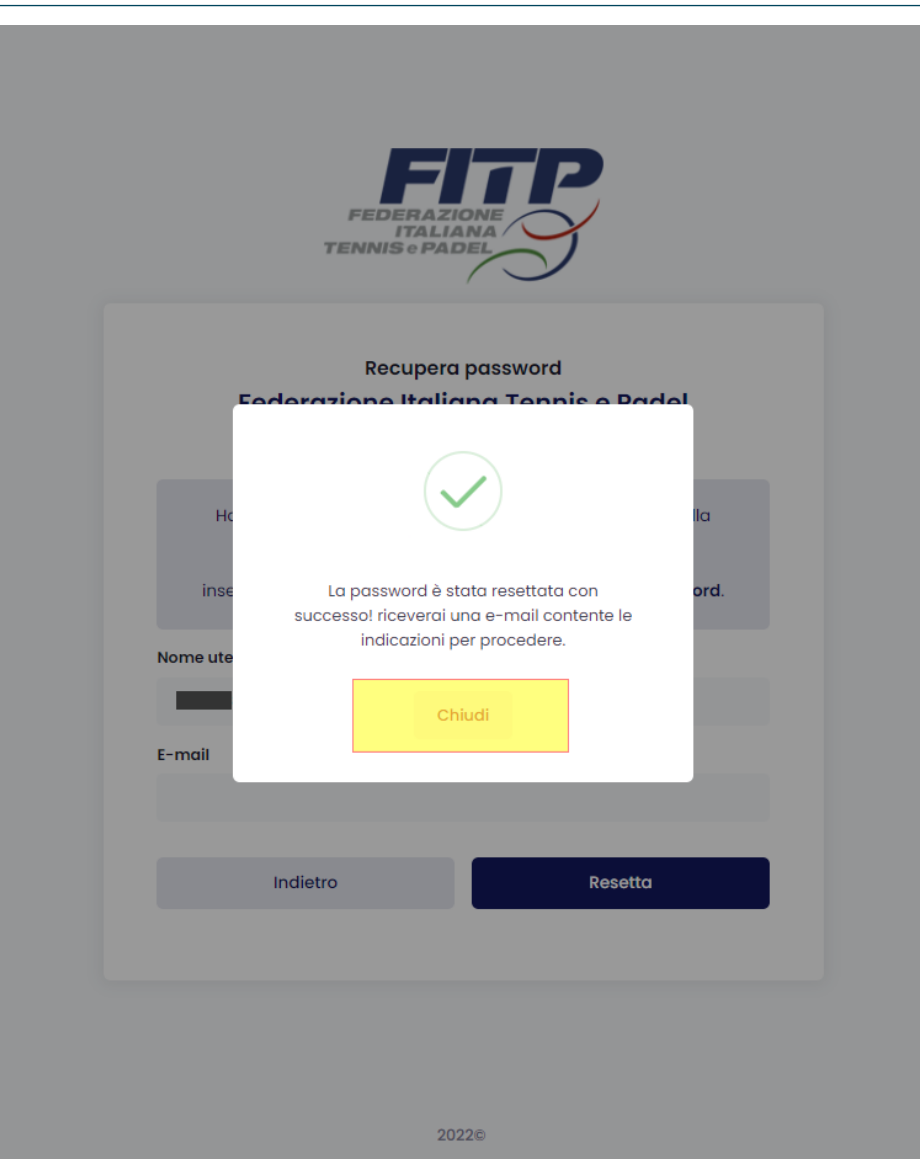

La mail trasmessa conterrà il link per arrivare alla pagina di creazione nuova password.

Cliccare "Accedi al Management"

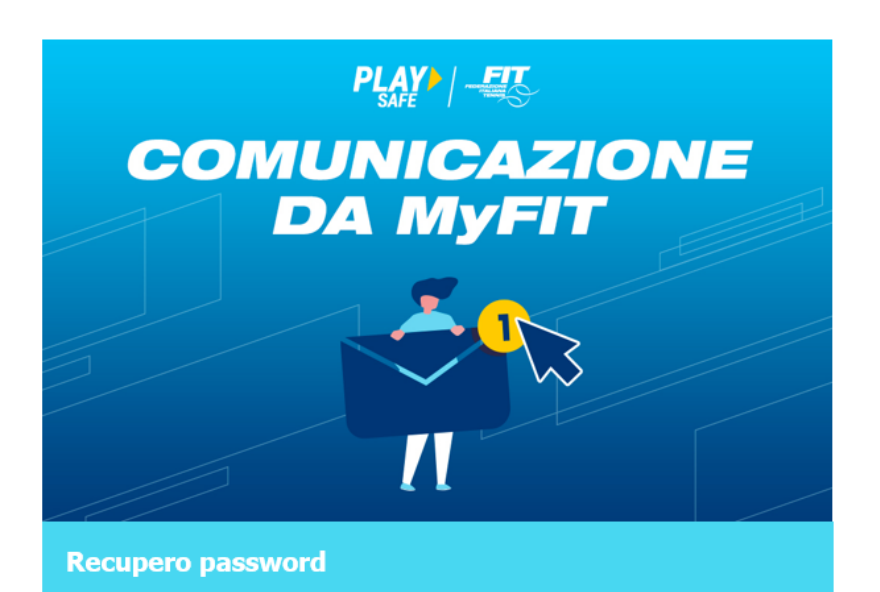

Gentile utente, le comunichiamo che la sua password è stata sostituita con una password temporanea, per effettuare il reset della password vada al seguente indirizzo FITP Management Reset Password. Cordiali saluti, il team FITP.

ACCEDI AL MANAGEMENT

Federtennis

Stadio Olimpico, Curva Nord, ing. 44, Scala G, Roma, Italia 00135

Inserire la nuova password in "Nuova password" e "Conferma password".

Cliccare "**Conferma password**" per concludere la procedura di creazione password.

Si verrà automaticamente indirizzati alla pagina di creazione nuove credenziali

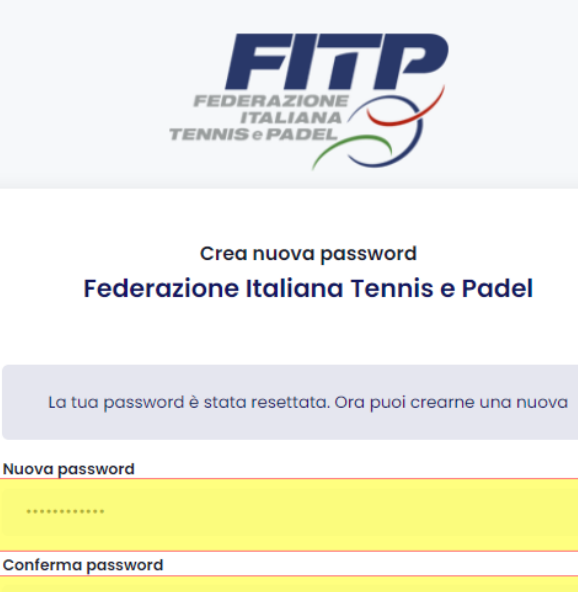

Conferma password

2022©